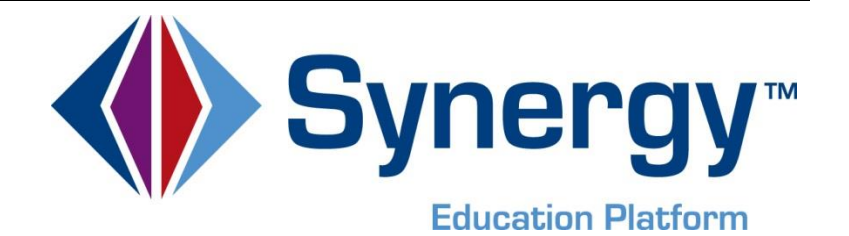

# Synergy <sup>©</sup> Summer School Processing Guide

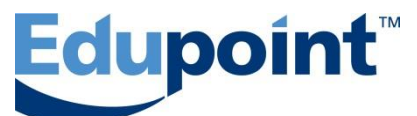

Edupoint Educational Systems, LLC 1955 South Val Vista Road, Suite 200 Mesa, AZ 85204 (480) 633-7500 Fax (480) 633-7501

#### First Edition, May 2013

Edupoint's Synergy SIS<sup>©</sup> Student Information System software and Synergy SE<sup>©</sup> Special Education software and any form of supporting documentation are proprietary and confidential. Unauthorized reproduction or distribution of the software and any form of supporting documentation is strictly prohibited and may result in severe civil and criminal penalties.

Information in this document is provided in connection with Edupoint Educational Systems products. No license to any intellectual property rights is granted by this document.

The illustrations, procedural steps, and sample reports in this manual may be slightly different from the actual software due to modifications in the software based on state requirements and/or school district customization.

The data in this document may include the names of individuals, schools, school districts, companies, brands, and products. Any similarities to actual names and data are entirely coincidental.

Synergy SIS<sup>©</sup> is a trademark of Edupoint Educational Systems, LLC.

Synergy  $SE^{\bigcirc}$  is a trademark of Edupoint Educational Systems, LLC.

\* Other names and brands may be claimed as the property of others.

Copyright © 2006-2013, Edupoint Educational Systems, LLC. All rights reserved.

## TABLE OF CONTENTS

| step         | One: Preparation                                                                        |  |
|--------------|-----------------------------------------------------------------------------------------|--|
| $\checkmark$ | Define Summer School New Year Extension                                                 |  |
| $\checkmark$ | District and School Calendar for Summer School                                          |  |
| $\checkmark$ | School Setup                                                                            |  |
| $\checkmark$ | Identify Students Attending                                                             |  |
| Step         | Two: Setup Process Set                                                                  |  |
| $\checkmark$ | Execute Tab                                                                             |  |
| $\checkmark$ | Schools Tab                                                                             |  |
| ✓            | Grade Levels Tab                                                                        |  |
| Step         | Three: Running the Process                                                              |  |
| Step         | Four: After the Process                                                                 |  |
|              | Assign Staff to Summer School                                                           |  |
| $\checkmark$ |                                                                                         |  |
| ✓<br>✓       | Opt In to Courses for the Summer School                                                 |  |
| ✓<br>✓<br>✓  | Opt In to Courses for the Summer School           Set up Sections for the Summer School |  |

| INDEX OF SCREENS 1 | 5 |
|--------------------|---|
|--------------------|---|

## NYR SUMMER SCHOOL PROCESS STEPS

A shortened version of the annual NYR process makes it easy to set up summer school sessions. For more information on New Year Rollover see: *Synergy New Year Rollover Process Guide*.

### **STEP ONE: PREPARATION**

### ✓ <u>Define Summer School New Year Extension</u>

1. Go to SynergySIS>System>Setup>District Setup> Options tab.

| Summer School 🔇    |  |  |  |  |
|--------------------|--|--|--|--|
| Summer School Type |  |  |  |  |
| S-Summer 🔽         |  |  |  |  |
|                    |  |  |  |  |

Figure 1 District Setup Screen Options Tab Summer School Grid

- 1. Enter Summer School Year and select Summer School Type.
- 2. Click the blue triangle rext to the year of the new extension. The triangle turns green V and points down.

| ♥District Setup                                    |                                                                  |  |  |  |  |
|----------------------------------------------------|------------------------------------------------------------------|--|--|--|--|
| District Setup                                     |                                                                  |  |  |  |  |
| Options System Grade Setup TeacherVUE Labe         |                                                                  |  |  |  |  |
| Current System Year 🔇 Year Permissions             |                                                                  |  |  |  |  |
| Current Year Base Year Previous Year(s) Permission |                                                                  |  |  |  |  |
| 2012-2013 🕑 2005 Update                            | × ×                                                              |  |  |  |  |
| Organization Year Tree Action                      |                                                                  |  |  |  |  |
| ▶ 2003                                             |                                                                  |  |  |  |  |
| 2004 Dist Add Extens                               | sion to 2012                                                     |  |  |  |  |
| ▶ 2005 Delete 2012                                 |                                                                  |  |  |  |  |
| ▶ 2006 Line Setup Scr                              | etup Screens<br>strict Attendance Code<br>strict Discipline Code |  |  |  |  |
| District Atte                                      |                                                                  |  |  |  |  |
| 2008     2009     2008     2009                    |                                                                  |  |  |  |  |
| 2009     2010     3 District Course                |                                                                  |  |  |  |  |
| 2011 4 District Groups                             |                                                                  |  |  |  |  |
| 2012 5 District Tra                                | 5 District Tracks                                                |  |  |  |  |
| Regular                                            |                                                                  |  |  |  |  |
| 2013                                               |                                                                  |  |  |  |  |
| 2014                                               |                                                                  |  |  |  |  |

Figure 2 District Setup Screen Options Tab

- 3. Click on the year to highlight it.
- 4. Click Action... drop-down.
- 5. Select Add extension to YYYY. The Add Year Extensions screen opens.

| Add Year Extensions                                                                                                    | (« |
|----------------------------------------------------------------------------------------------------|----|
| Year Extensions Link Year with all organizations                                                                                                    |    |
| Summer V                                                                                                    |    |
| If checked, all current organizations will have this year associated with them. If left unchecked, you will have to manually link this year with any organizations you want associated with it. |    |

Figure 3 Add Year Extensions Screen

- 6. Select **Summer** from the Year Extension drop-down.
- 7. Check Link Year with all organizations, if appropriate. If checked, all schools will be linked to the summer school extension.

8. Click Save.

#### District and School Calendar for Summer School

1. Highlight the newly created Summer extension.

| <b>Organization Year</b>                                                                                                    | Tree Action 🔻 🔇                                                                             |
|----------------------------------------------------------------------------------------------------|---------------------------------------------------------------------------------------------|
| <ul> <li>2006</li> <li>2006</li> <li>2007</li> <li>2008</li> <li>2009</li> <li>2010</li> <li>2011</li> <li>2012</li> <li>C Regular</li> <li>C Summer</li> <li>2013</li> </ul> | District Setup<br>Year-Type Specific Setup (2)<br>Line Setup Screens<br>1 District Calendar |

Figure 4 District Setup Screen Options Tab

2. Click on the **District Calendar** link in the Year-Type Specific grid. The District Calendar screen opens.

| Chool Year: 2013-2014 | ndar<br>Summer Ca                     | lendar Type: Regular                                                                                              |
|-----------------------|---------------------------------------|----------------------------------------------------------------------------------------------------|
| District Calendar R   | eport Periods                         | Advanced Options                                                                                                  |
| District Calendar Typ | e Options 🔇                           | District Calendar Options                                                                                         |
| Calendar Type         |                                       | Sun Mon Tue Wed Thu Fri Sat                                                                                       |
| Regular 💌             |                                       |                                                                                                    |
| Create Calendar       |                                       |                                                                                                    |
| Calendar              | · · · · · · · · · · · · · · · · · · · |                                                                                                    |
| Line Month/Year Day   | nday Mond<br>Type Day Ty              | ay   Tuesday  Wednesday  Thursday   Friday   Saturday<br>ype Day  Type Day   Type  Day  Type Day  Type Day   Type |

Figure 5 District Calendar Screen

3. Select **Regular** as the **Calendar Type** (think of it as a regular summer school calendar)

| Collect Year Dates                                                                                                    |  |  |  |
|----------------------------------------------------------------------------------------------------|--|--|--|
| The default calendar has not been generated. Please enter in the<br>start and end dates of the calendar you would like to create. |  |  |  |
| Calendar Type                                                                                                    |  |  |  |
| Regular 🕑                                                                                                    |  |  |  |
|                                                                                                    |  |  |  |
| Calendar Start Day Calendar End Day                                                                                               |  |  |  |
|                                                                                                    |  |  |  |

Figure 6 Collect Year Dates Screen

- 4. Click Create Calendar. The Collect Year Dates screen opens.
- 5. Enter the **Calendar Start Day** and the **Calendar End Day**. The Calendar Start and End days must encompass all summer session time periods.
- 6. Click OK. The Collect Year Dates screen closes.
- 7. Check the days of the week that classes will meet in District Calendar Options.
- 8. Enter any holidays by clicking in the **Type** box next to the Day (date) and making a selection from the drop-down.
- 9. Click Save.

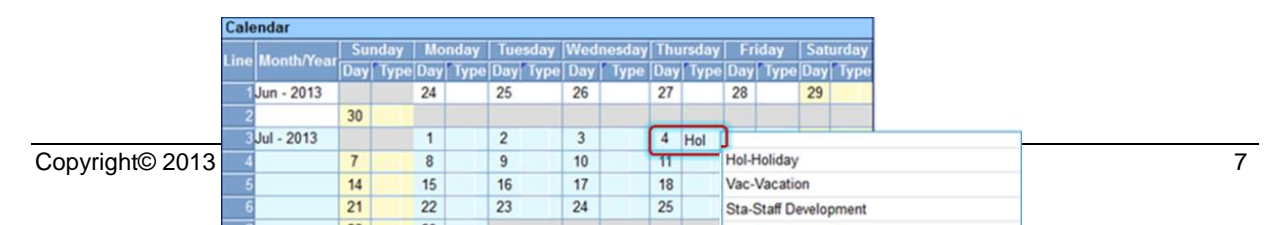

Figure 7 District Calendar Screen

- 10. Create and **Save** any non-attendance days.
- 11. You can choose to **Update Schools** with the changes after you have saved.
- 12. Log out and log back into the summer extension and school, to make sure your calendars are there.

| Updat             | E Schools Close                          | Mindow                                  |                                                 |                                         |                    |
|-------------------|------------------------------------------|-----------------------------------------|-------------------------------------------------|-----------------------------------------|--------------------|
| Atte              | ndance Cal                               | endar Upd                               | ate                                             |                                         |                    |
| Chang             | es Made                                  |                                         |                                                 |                                         |                    |
| School<br>Close \ | calendar records a<br>Mindow to not make | ready exist in the<br>any updates to so | system. Please select the char<br>hool records. | iges you would like pushed out to all s | schools, or select |
| Modifie           | cations                                  |                                         |                                                 |                                         | 0                  |
| Une               | Include Change                           | Date                                    | Original Value                                  | Hew Value                               |                    |
| 1                 | 2                                        | 07/04/2013                              |                                                 | Hol                                     |                    |

Figure 8 Attendance Calendar Update Screen

13. Navigate to Synergy>System>School Setup>Options tab.

| School Setup                                            | «       |  |  |  |
|---------------------------------------------------------|---------|--|--|--|
| School Name: Hope High School School Year: 2012-2013 Su | mmer    |  |  |  |
| Basic Info Options SIS Data Options Labels TeacherV     | UE      |  |  |  |
| School Setup Options                                    | <b></b> |  |  |  |
| Line Setup options                                      |         |  |  |  |
| 1 Grading Setup                                         |         |  |  |  |
| 2 ParentVUE and StudentVUE School Configuration         |         |  |  |  |
| 3 Period Rotation Definition                            |         |  |  |  |
| 4 School Attendance Code                                |         |  |  |  |
| 5 School Attendance Options                             |         |  |  |  |
| School Calendar                                         |         |  |  |  |
| 7 school Course Opt-In                                  |         |  |  |  |
| 8 School Discipline Code                                |         |  |  |  |

Figure 9 School Setup Screen Options Tab

- 14. Click School Calendar link. The School Calendar screen opens.
- 15. Click Create Calendar. Create School Calendar screen opens.
- 16. Check Use District Calendar and click OK.

| Create School Calendar                                                                                                    |   |
|----------------------------------------------------------------------------------------------------|---|
| If you would like to get the District calendar then select "Use District Calendar" checkbox<br>and click OK. You can create your own independent calendar by entering the start and<br>end dates of the calendar you would like to create. |   |
| District Calendar                                                                                                    | ٥ |
| If the 'Use District Calendar' check box is disabled the district calendar has not been<br>created for the school's calendar type.                                                                                                    |   |
| Calendar Type                                                                                                    |   |
| Regular                                                                                                    |   |
| Start Date End Date                                                                                                    |   |
| 06/04/2012 🗊 06/29/2012 🗊                                                                                                    |   |
| Use District Calendar                                                                                                    |   |

Figure 10 Create School Calendar Screen

## ✓ <u>School Setup</u>

- 1. Navigate to Synergy SIS>System>School Setup.
- 2. Complete the needed summer school settings on the Basic Info Tab. (Periods, School Type, Attendance Type, Calendar Type (should be **Regular**), Term Codes, Grade Selection, etc...)

**REMEMBER:** Any Type of summer school can offer classes for any defined grade level.

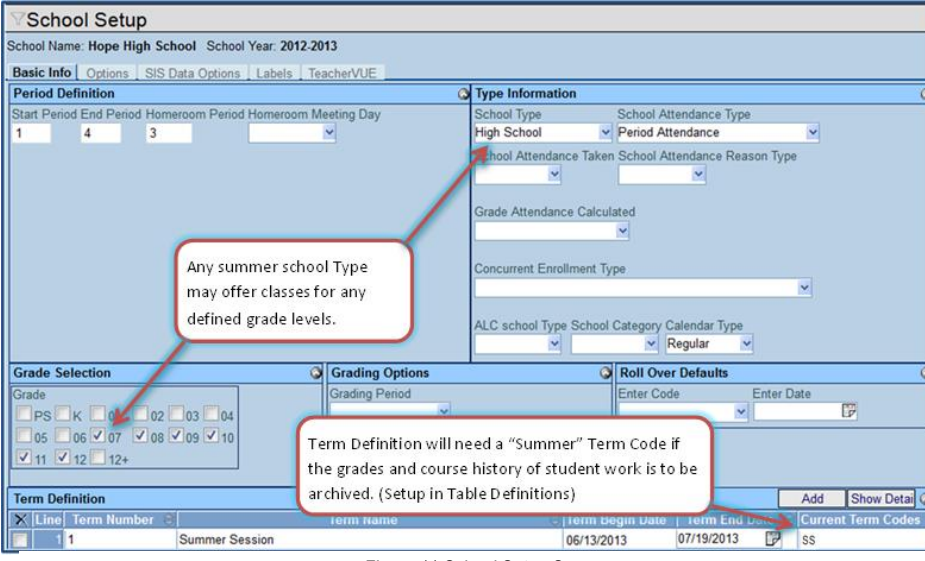

Figure 11 School Setup Screen

## Identify Students Attending

- 1. Focus to the current regular school year.
- 2. Navigate to Synergy SIS>Student>Student>Other Info tab>Summer School group box.
- 3. Populate Summer Grade Level and Summer School for each student attending summer school.

| Summer School      |               |          |
|--------------------|---------------|----------|
| Summer Grade Level | Summer School |          |
| *                  |               | <b>~</b> |
|                    |               |          |

Figure 12 Student Screen Other Info Tab Summer School Grid

## STEP TWO: SETUP PROCESS SET

- 1. Navigate to Synergy SIS>System>Setup>New Year Rollover Setup.
- 2. Create a Summer School Rollover Process Set. See: Create Process Set

#### <u>Execute Tab</u>

- 1. Check Process Students.
- 2. Year Type should be Regular

| ∀New Year Rollover Setup                                                                                                    |
|----------------------------------------------------------------------------------------------------|
| Process Name: Process Students - Summer Year Type: R                                                                                                    |
| Execute Schools Grade Levels Enrollment Properties Student Properties Configuration                                                                                                    |
| Name Process Students - Summer Year Type Regular 💌                                                                                                    |
| New Year Rollover 2012-2013 to 2013-2014                                                                                                    |
| Execute New Year Rollover Suppress Detail Rollover Type Summer School 👻                                                                                                    |
| Summer New Year Rollover                                                                                                    |
| NOTE: Schools and Grade Levels selected define the destinations of the students to be<br>rolled over.                                                                                                    |
| Process Students                                                                                                    |
| On the Schools tab, populate the Enter Code and Enter Date fields in the<br>Enrollment Defaults group box. On the Enrollment Properties tab, select the<br>desired update action for each enrollment field.<br>Student Filter Type |
| Current Year Grade and Schoo                                                                                                    |
| Student Filter Type Help                                                                                                    |
| School Setup Options will not be copied when running the Rollover Type of Summer School.                                                                                                    |

Figure 13 New Year Rollover Setup Screen Execute Tab

- 3. Rollover Type should be Summer School.
- 4. Student Filter Type
  - Use Current Year Grade and School when rolling to the same school.
  - Use Next Year Grade and School when changing schools.

**NOTE:** Both Student Filter Types may be used. The above recommendation is most effective.

5. Click Save.

#### ✓ <u>Schools Tab</u>

- 1. Complete the Calendar Types grid with the Default Calendar Dates and Enrollment Defaults.
- 2. Using <u>chooser</u>, select all Live In SYNERGY SIS Schools within the Affected Schools grid that will be hosting the summer school.
- 3. Calendar Type should be Regular.

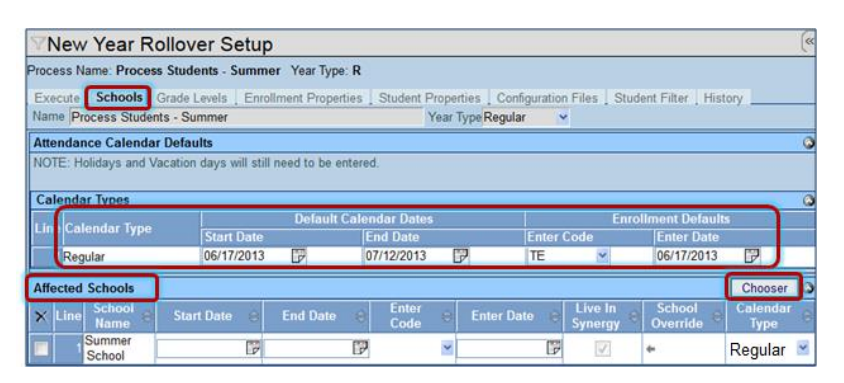

Figure 14 New Year Rollover Setup Screen Schools Tab

4. Click Save.

#### ✓ Grade Levels Tab

1. Select the Affected Grade Levels in the current regular year to process.

2. Click Save.

| ∀New Year Rollover Setup |                                                      |              |          |                |                    |               |  |  |  |  |
|--------------------------|------------------------------------------------------|--------------|----------|----------------|--------------------|---------------|--|--|--|--|
| Process I                | Process Name: Process Students - Summer Year Type: R |              |          |                |                    |               |  |  |  |  |
| Execute                  | Schools                                              | Grade Levels | Enrollme | ent Properties | Student Properties | Configuration |  |  |  |  |
| Name P                   | rocess Studen                                        | ts - Summer  |          |                | Year Type          | Regular 🛛 🔽   |  |  |  |  |
| Affected                 | d Grade Level                                        | s            | ٨        |                |                    |               |  |  |  |  |
| Line                     | Process                                              | Grade        |          |                |                    |               |  |  |  |  |
| 1                        | $\checkmark$                                         | 06           |          |                |                    |               |  |  |  |  |
| 2                        | <b>v</b>                                             | 07           |          |                |                    |               |  |  |  |  |
| 3                        | <b>v</b>                                             | 08           |          |                |                    |               |  |  |  |  |
| 4                        | 1                                                    | 09           |          |                |                    |               |  |  |  |  |
| 5                        | 1                                                    | 10           |          |                |                    |               |  |  |  |  |
| 6                        | 1                                                    | 11           |          |                |                    |               |  |  |  |  |

Figure 15 New Year Rollover Setup Screen Grade Levels Tab

**NOTE:** Enrollment Properties, Student Properties, and Configuration Files do not need to be set up, as Summer Rollover only processes students.

## **STEP THREE: RUNNING THE PROCESS**

REMEMBER: The Focus should be set to the current regular school year and to any school.

| <sup>™</sup> New Year Rollover Setup                                                |  |  |  |  |  |  |  |  |  |
|-------------------------------------------------------------------------------------|--|--|--|--|--|--|--|--|--|
| Process Name: Process Students - Summer Year Type: R                                |  |  |  |  |  |  |  |  |  |
| Execute Schools Grade Levels Enrollment Properties Student Properties Configuration |  |  |  |  |  |  |  |  |  |
| Name Process Students - Summer Year Type Regular                                    |  |  |  |  |  |  |  |  |  |
| New Year Rollover 2012-2013 to 2013-2014                                            |  |  |  |  |  |  |  |  |  |
| Execute New Year Rollover Suppress Detail Rollover Type Summer School V             |  |  |  |  |  |  |  |  |  |

Figure 16 New Year Rollover Setup Screen Execute Tab

- 1. From New Year Rollover Setup screen, select the summer school rollover definition. See: <u>Display a</u> <u>NYR Process Set Definition</u>
- 2. Click Execute New Year Rollover on the Execute tab.

## **STEP FOUR: AFTER THE PROCESS**

#### Assign Staff to Summer School

- 1. Change your focus to the Summer School extension/Summer School.
- 2. Navigate to Synergy SIS>Staff>Staff screen.
- 3. Click Add. The Staff Find screen opens.
- 4. Select Summer School in the Assign to School drop-down.
- 5. Enter all or part of the staff Last Name, First Name, or Badge Num. in the Selection Criteria.
- 6. Click Find.

OR

Just click Find to select from the entire list of staff names.

- 7. Highlight the Staff Name.
- 8. Click Assign. Staff will be assigned to the Summer School.

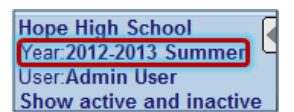

Figure 17 Focus

## ✓ Opt In to Courses for the Summer School

| VSchool Course Opt-In |                                                             |                 |           |              |              |               |  |  |  |  |
|-----------------------|-------------------------------------------------------------|-----------------|-----------|--------------|--------------|---------------|--|--|--|--|
| Scho                  | School Name: Hope High School School Year: 2012-2013 Summer |                 |           |              |              |               |  |  |  |  |
| Cou                   | Course Opt In                                               |                 |           |              |              |               |  |  |  |  |
| Subje                 | ct Area                                                     | Course ID       | Course Sh | ort Title    | Course Title |               |  |  |  |  |
|                       | Search                                                      |                 |           |              |              |               |  |  |  |  |
| Sear                  | ch Resi                                                     | ults            |           |              |              | ٥             |  |  |  |  |
| Line                  | Optin                                                       | Subject Area    | Course ID | CourseSh     | ortTitle     | Course Title  |  |  |  |  |
| 1                     |                                                             | English Writing | CCEN33    | Corr P/eng   |              | Corr P/eng I  |  |  |  |  |
| 2                     |                                                             | English Writing | CCEN34    | Corr P/eng   | li           | Corr P/eng II |  |  |  |  |
| 3                     |                                                             | English Writing | CCEN46    | Corr Eng lii |              | Corr Eng III  |  |  |  |  |
| 4                     | 1                                                           | English Writing | DEEN1     | English 101  |              | English 101   |  |  |  |  |
| 5                     | 1                                                           | English Writing | DEEN2     | English 102  | 2            | English 102   |  |  |  |  |

Figure 18 School Course Opt-In Screen

- 1. Change the Focus to the Summer School extension/Summer School.
- 2. Navigate to Synergy SIS>Course >School Course Opt-In.
- 3. Select the Subject Area from the drop-down and click Search.
- 4. Check **Opt-In** for the courses to use for summer school, and **Save** your selections.

#### Set up Sections for the Summer School

- 1. Change the **Focus** to the Summer School extension/Summer School.
- 2. Navigate to Synergy SIS>Schedule>Section.
- 3. Click Add. A new Section screen opens.
- 4. Populate the mandatory fields, along with any other desirable information.

| Section                 |                |          |            |        |           |                   |
|-------------------------|----------------|----------|------------|--------|-----------|-------------------|
| Current Students        |                |          |            |        |           |                   |
| Section ID Course       | ID 🔶 Course Ti | tle      | Staff N    | ame 🔶  | Room Name | *                 |
| 0001 DEEN1              | Freshmar       | n Englis | h Smith.   | JK     | 207       |                   |
| Section Info            |                | Stude    | nt Seat Te | otals  |           | ۵                 |
| Begin Period End Period | Term Code      | Male     | Female     | Totals | Max       | <b>Open Seats</b> |
| 1 1 1                   | SS Y           |          |            |        | 20        |                   |

Figure 19 Section Add Screen

- 5. Select the designated Summer School Term as the **Term Code**.
- 6. Click **Save.** The screen closes.

## ✓ <u>Schedule the Students</u>

| l | Students |             |                       |                |          |                              |         |            |    |              |                   | Chooser          |                    |                                 |
|---|----------|-------------|-----------------------|----------------|----------|------------------------------|---------|------------|----|--------------|-------------------|------------------|--------------------|---------------------------------|
|   | ×        | Line St     | udent<br>ame          | Perm ⊜<br>ID ≑ | Gender 🖨 | Resolved<br>Race/Ethnicity 🗢 | Grade 😂 | Enter Date | 40 | Leave Date 👙 | Teacher<br>Aide ≎ | Audit<br>Class 🕀 | Term<br>Override ≑ | Qualifies<br>For Alt<br>Funding |
|   |          | 1 Ste       | <u>lams.</u><br>ephen | 901622         | Male     | White                        | 10      | 06/17/2013 | P  | 17           |                   |                  | *                  |                                 |
|   |          | 2 Ad<br>Ala | lamski.<br>In M.      | 872035         | Male     | White                        | 10      | 06/17/2013 | F  | P            |                   |                  | ~                  |                                 |
|   |          | 3 Ag        | bby J                 | 943822         | Male     | Hispanic                     | 10      | 06/17/2013 | F  | P            |                   |                  | ~                  |                                 |

Figure 20 Section Screen Students Grid

- 1. Using <u>chooser</u>, select the students for the section.
- 2. The Enter Date should default to the first day of the Summer School Calendar.
- 3. Save when finished.

## **APPENDIX**

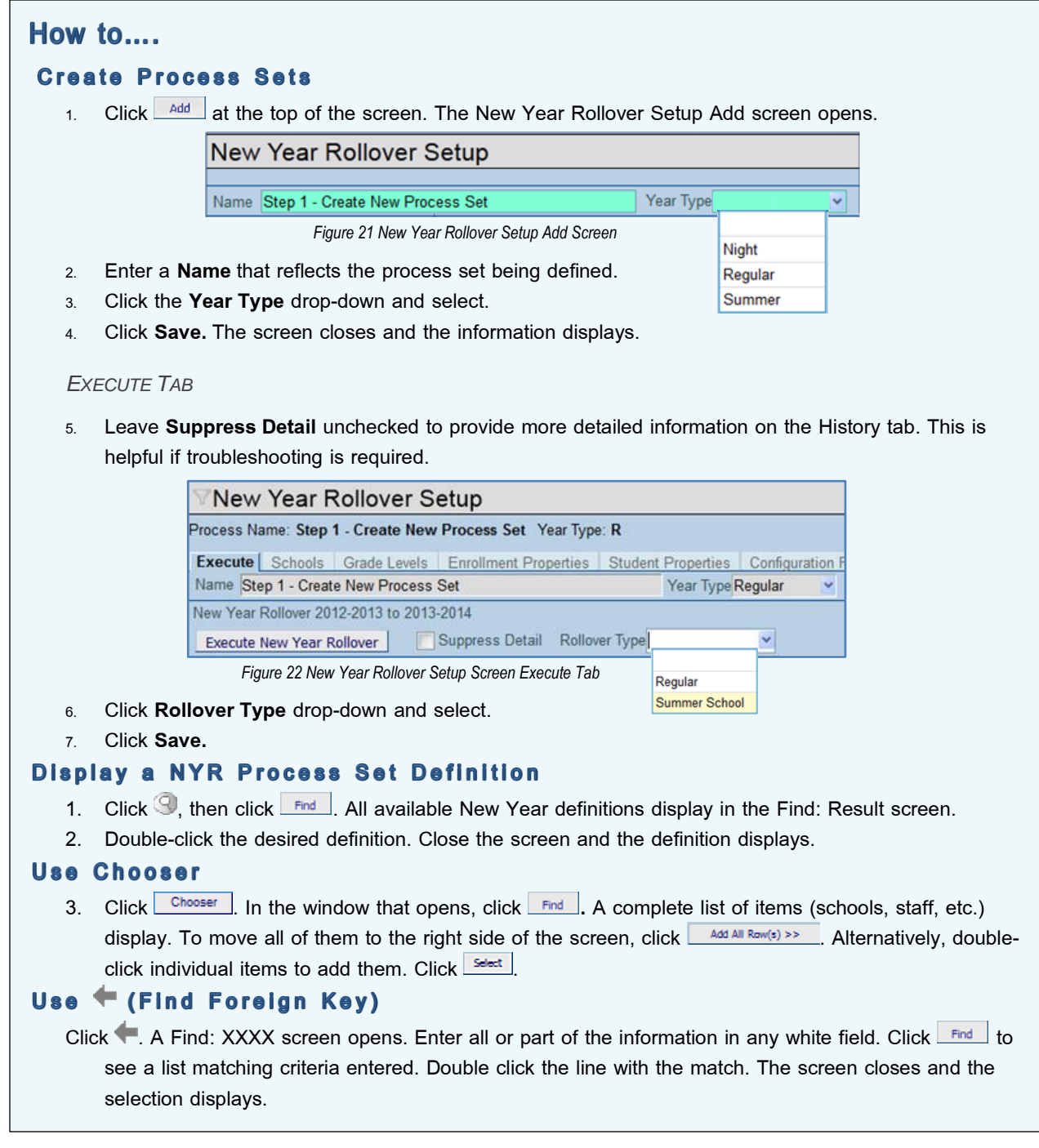

## **INDEX OF SCREENS**

| Figure 1 District Setup Screen Options Tab Summer School Grid | 6  |
|---------------------------------------------------------------|----|
| Figure 2 District Setup Screen Options Tab                    | 6  |
| Figure 3 Add Year Extensions Screen                           | 6  |
| Figure 4 District Setup Screen Options Tab                    | 7  |
| Figure 5 District Calendar Screen                             | 7  |
| Figure 6 Collect Year Dates Screen                            | 7  |
| Figure 7 District Calendar Screen                             | 8  |
| Figure 8 Attendance Calendar Update Screen                    | 8  |
| Figure 9 School Setup Screen Options Tab                      | 8  |
| Figure 10 Create School Calendar Screen                       | 8  |
| Figure 11 School Setup Screen                                 | 9  |
| Figure 12 Student Screen Other Info Tab Summer School Grid    | 9  |
| Figure 13 New Year Rollover Setup Screen Execute Tab          | 10 |
| Figure 14 New Year Rollover Setup Screen Schools Tab          | 10 |
| Figure 15 New Year Rollover Setup Screen Grade Levels Tab     | 11 |
| Figure 16 New Year Rollover Setup Screen Execute Tab          | 11 |
| Figure 17 Focus                                               | 11 |
| Figure 18 School Course Opt-In Screen                         | 12 |
| Figure 19 Section Add Screen                                  | 12 |
| Figure 20 Section Screen Students Grid                        | 12 |
| Figure 21 New Year Rollover Setup Add Screen                  | 13 |
| Figure 22 New Year Rollover Setup Screen Execute Tab          | 13 |